# INLOGGEN MET EHERKENNING EN/OF DIGITAAL PASPOORT

USER MANUAL 아

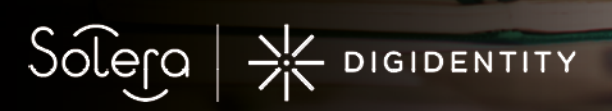

SOLERA.NL

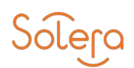

## INHOUDSOPGAVE

| 3.Introductie                        |
|--------------------------------------|
| 4.Inloggen met uw eHerkenning        |
| 15.Inloggen met uw Digitaal Paspoort |

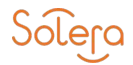

## INTRODUCTIE

Voor het inloggen bij diensten van Solera Nederland had u tot 1 september 2020 veelal een Digitaal Paspoort nodig. Vanaf 1 september 2020 is een aantal zaken veranderd:

- 1. In toenemende mate worden de diensten van Solera ook toegankelijk via eHerkenning
- 2. Kijk op <u>https://solera.nl/eherkenning/urls</u> welke Solera diensten geschikt zijn voor inloggen met eHerkenning
- Inloggen met een Digitaal paspoort blijft mogelijk tot het vierde kwartaal 2021. NB: in de periode 1 sept – 10 okt 2020 zijn digitale paspoorten opnieuw uitgegeven. Hierbij zijn er 2 mogelijkheden:
  - 3.1. U heeft uw bestaande digitaal paspoort omgeruild naar een nieuw paspoort met behoud van het emailadres van het oude paspoort.-
  - 3.2. U heeft een digitaal paspoort op een nieuw emailadres aangevraagd. Voordat u bij één van de Solera diensten kunt inloggen dienen op uw eH3 en/of uw Digitaal Paspoort de juiste rechten te staan. In dit document leest u:
    - A. Hoe u met uw eH3 kunt inloggen bij de Solera diensten die geschikt zijn voor inloggen via eHerkenning3
    - B. Hoe u uw eH3 kunt koppelen aan uw Digitale paspoort zodat u ook kunt inloggen op Solera diensten die geschikt zijn voor toegang via eH3 en/of Digitaal paspoort.

N.B. voor het inloggen bij andere organisaties zoals extranetten van verzekeraars of stichting CIS kunt u met deze organisatie contact opnemen of u nog iets aanvullends moet doen.

Wij adviseren u dat wel te doen omdat nog niet alle diensten van Solera geschikt zijn voor inloggen via EH3 (<u>https://solera.nl/eherkenning/urls</u>) En u dus wellicht voor het inloggen op een aantal diensten va Solera nog een Digitaal paspoort nodig heeft. Bij de actie om uw paspoort te koppelen is het belangrijk dat u aangeeft welk paspoort u wilt koppelen aan uw account: Is het een omgeruild paspoort (d.w.z. nieuw paspoort met behoud van het emailadres van het oude paspoort) volg dan deze handleiding vanaf pagina 4 t/m 8 en daarna stappen A. Na deze koppelingsactie zijn op uw dit paspoort automatisch de rechten van uw oude paspoort overgenomen.

Is het een nieuw paspoort (d.w.z. nieuw digitaal paspoort op een nieuw emailadres) ) kies dan voor pagina 4 t/8 en daarna stappen B. Na deze stappen kunnen de juiste rechten toegekend worden.

Vraag nu aan uw Solera-portaalbeheerder om rechten toe te kennen aan uw EH3 en uw digitaal paspoort. Hoe uw portaalbeheerder dat kan doen is te lezen in de handleiding te vinden op <u>https://solera.nl/kennisbank-overzicht/handleidingen</u> handleiding voor portaalbeheerders

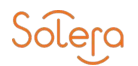

## **INLOGGEN BIJ SOLERA MET UW EHERKENNING**

Om in te loggen bij Solera gaat u naar <u>https://portal.solera.nl</u>.

| Kies voor<br>eHerkenning en<br>vervolgens links<br>onderin voor<br>inloggen.                                                                                              | Solera                                                                                                    |                                                                 |
|----------------------------------------------------------------------------------------------------|----------------------------------------------------------------------------------------------------|-----------------------------------------------------------------|
|                                                                                                    | Inloggen bij Solera                                                                                                    |                                                                 |
|                                                                                                    | Digitaal Paspoort                                                                                                    | etterkenning                                                    |
|                                                                                                    | Met eHerkenning<br>Log hier in met uw eHerkennings middel.                                                                                                    | EHerkenning                                                     |
|                                                                                                    | Inleggen                                                                                                    | Meer over ellerkenning<br>Nog.geen.ellerkenning? Vraag.deze.aan |
| Kies hoe u wilt<br>inloggen. U<br>maakt een keuze<br>uit de<br>eHerkenning<br>aanbieder waar u<br>uw eHerkenning<br>heeft<br>aangeschaft,<br>bijvoorbeeld<br>Digidentity. | English                                                                                                    |                                                                 |
|                                                                                                    | Kies hoe u wilt inloggen                                                                                                    |                                                                 |
|                                                                                                    | U witt inloggen bij Solara. U heeft hiervoor een<br>Inlogmiddel nodig van minimaal niveau EH3.<br>E: /3/4<br>Maak een keuze<br>Corthoud mijn keuze                                                               |                                                                 |
|                                                                                                    | <u>Annuleren</u><br>Heeft u nog geen inlogmiddel? Ga dan naar de <u>website</u><br>van eHerkenning en vraag een middel aan.<br>Mete mogelijk gemaaiz door Dijstentij, <u>erkent aanbinder</u> van<br>ethekenning |                                                                 |

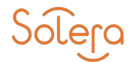

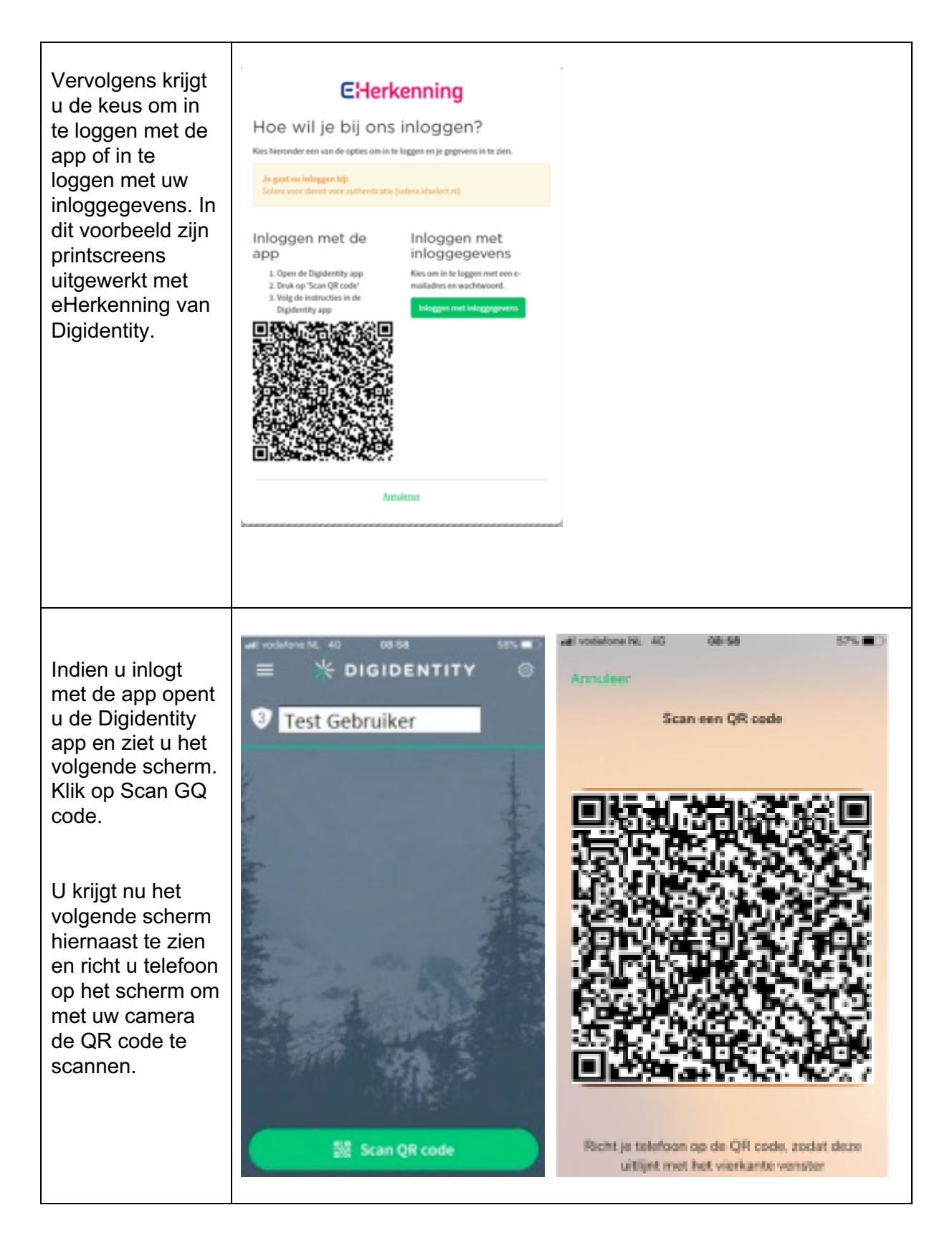

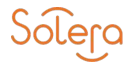

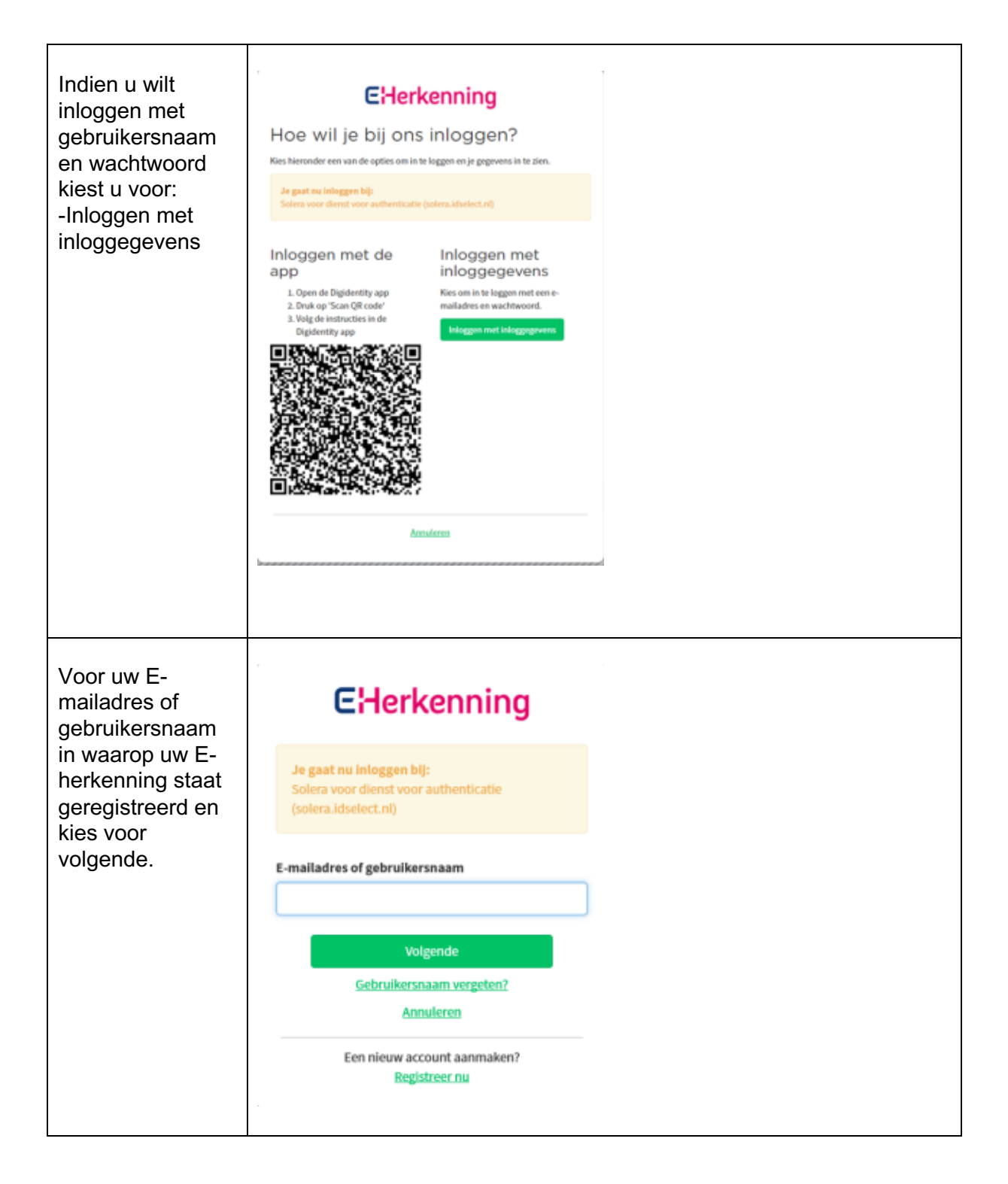

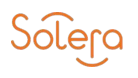

| Vul uw<br>wachtwoord in<br>van uw<br>eHerkenning en<br>kies voor<br>inloggen.                                                                                                    | EHerkenning                                                                                                    |
|----------------------------------------------------------------------------------------------------|----------------------------------------------------------------------------------------------------|
|                                                                                                    | Inloggen                                                                                                    |
|                                                                                                    | Je gaat nu inloggen bij:<br>Solera voor dienst voor authenticatie<br>(solera.idselect.nl)                            |
|                                                                                                    | e-mail@solera.nl                                                                                                    |
|                                                                                                    | Vul je wachtwoord in                                                                                                 |
|                                                                                                    | Inloggen<br>Wachtwoord vergeten?<br>Annuleren<br>Log in met een ander e-mailadres                                    |
| U kiest nu voor<br>verder en ziet in<br>het scherm staan<br>voor welk bedrijf<br>u inlogt.                                                                                              | * DIGIDENTITY                                                                                                    |
|                                                                                                    | Gemachtigd<br>U kunt voor Solera Nederland B.V. (30173899) de dienst dienst voor authenticatie bij Solera gebruiken. |
| U kunt de<br>melding krijgen<br>dat uw kvk                                                                                                    | Verder Annulasen                                                                                                    |
| gegevens niet bij<br>ons bekend zijn.<br>Bij het opgegeven<br>kvk nummer<br>kunnen wij geen<br>diensten vinden.<br>Vraag uw Solera<br>portaalbeheerder<br>het kvk nummer<br>te checken. |                                                                                                    |

| Bij eerste keer<br>inloggen                                                                                                    | Solera                                                                                                    |
|----------------------------------------------------------------------------------------------------|----------------------------------------------------------------------------------------------------|
| Indien u de eerste<br>keer met uw<br>eHerkenning bij<br>Solera inlogt<br>wordt gevraagd<br>voor welke<br>organisaties (die<br>bij ons bekend<br>zijn bij uw KvK<br>nummer) u wilt<br>kunnen inloggen. | Ophalen Gegevens                                                                                                    |
|                                                                                                    | Ophalen Gegevens Selecteer organisaties Selecteer de organisatie(s) waaronder dit account moet worden aangemaakt Test organisatie 1 |
| Selecteer de<br>organisaties<br>waarvoor u moet<br>kunnen inloggen<br>(zorg ervoor dat<br>de betreffende<br>organisaties dan<br>blauw<br>geselecteerd zijn)<br>en kies daarna op<br>doorgaan.         | Test organisatie 3 *                                                                                                    |

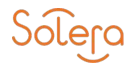

#### Let op u moet nu een keuze maken uit de volgende stappen:

- Volg stappen A: Als u voor 1 september al een Digitaal Paspoort had en deze heeft omgeruild met hetzelfde e-mailadres of niet heeft ingeruild.
- Volg stappen B: Als u voor 1 september nog geen Digitaal Paspoort had of heeft ingeruild maar een nieuw e-mailadres heeft gekoppeld.

#### **STAPPENPLAN A :**

| Bij eerste keer<br>inloggen                                                                                                  | Solera                                                                                                    |
|----------------------------------------------------------------------------------------------------|----------------------------------------------------------------------------------------------------|
| Als u voor 1<br>september al een<br>Digitaal Paspoort<br>had en deze heeft<br>omgeruild met                                  | Ophalen Gegevens                                                                                                    |
| hetzelfde e-                                                                                                    | Ophalen Gegevens                                                                                                    |
| mailadres of niet<br>heeft ingeruild.<br>Kies voor:<br>Account koppelen<br>aan het<br>bestaande / oude<br>Digitaal Paspoort. | Account koppelen aan een bestaand Digitale paspoort<br>Kies voor het WEL of NIET koppelen van het nieuwe account aan het bestaande Digitale<br>paspoort |
|                                                                                                    | Account koppelen aan het bestaande Digitale paspoort 👻                                                                                                  |
|                                                                                                    |                                                                                                    |
| Bij eerste keer<br>inloggen                                                                                                  | Soleja                                                                                                    |
| Vervolgens kiest<br>u voor inloggen<br>en koppelen                                                                           | Koppelen eHerkenning                                                                                                    |
|                                                                                                    | eHerkenning                                                                                                    |
|                                                                                                    | Met eHerkenning<br>Log hier in met uw eHerkennings middel om dit eenmalig te koppelen aan uw Digitaal<br>Pasenort                                       |
|                                                                                                    | Nadat u dit gedaan heeft, kunt u voortaan direct inloggen met eHerkenning.                                                                              |
|                                                                                                    | Inloggen en Koppelen Nog.geen eHerkenning? Vraag.deze aan                                                                                               |

| <i>Bij eerste keer inloggen</i><br>Vervolgens dient<br>u akkoord te gaan<br>met de<br>Attribuutverstrekki<br>ng aan Solera<br>naar "Om binnen<br>de Solera<br>diensten te weten<br>wie u bent vragen<br>we u om enkele<br>gegevens,<br>achternaam en<br>e-mailadres zijn<br>verplicht." | <section-header><section-header><section-header><section-header><section-header><section-header><section-header><section-header><text><text><text><text><text></text></text></text></text></text></section-header></section-header></section-header></section-header></section-header></section-header></section-header></section-header> |
|----------------------------------------------------------------------------------------------------|----------------------------------------------------------------------------------------------------|
| <i>Bij eerste keer inloggen</i><br>Ook nu krijgt u de melding dat u gemachtigd bent, klik op verder. Na deze stap worden de eenmalige acties uitgevoerd.                                                                                                    | * DIGIDENTITY<br>Gemachtigd<br>U kunt voor Solera Nederland B.V. (30173899) de dienst dienst voor registratie bij Solera gebruiken.<br>Verder Amuleren                                                                                                    |
| Kies een of<br>meerderde<br>organisaties<br>waarvoor u wilt<br>inloggen bij<br>Solera.Zorg<br>ervoor dat alle<br>organisaties<br>blauw zijn<br>gearceerd voor u<br>op doorgaan klikt.                                                                                                   | Socies<br>Ophalen Gegevens<br>Devense<br>Selecteer organisatie waarvoor je wilt inloggen<br>Selecteer organisatie waarvoor je wilt inloggen                                                                                                    |

| Indien u op het<br>portaal geen                                                                                                    | Solera | Solera Portaal                                                                                                    | Solera Suite Vestiging 8<br>Jacco Spelt                                                         |
|----------------------------------------------------------------------------------------------------|--------|----------------------------------------------------------------------------------------------------|-------------------------------------------------------------------------------------------------|
| toegang tot<br>producten heeft<br>verschijnt een<br>melding, ga naar<br>uw Solera<br>Selfservice<br>Portaal beheerder<br>om rechten te<br>krijgen of verbind<br>met de applicatie<br>waar u wel<br>rechten op heeft. |        | Welkom op het Solera Portaal. Helaas heb je n<br>portaal. Neem contact op met je beheerder om<br>applicatie die je wilt gebruiken en waartoe je re | og geen toegang tot producten op dit<br>n deze toegang te krijgen of ga naar de<br>echten hebt. |

U heeft nu uw eHerkenning gekoppeld aan uw Digitaal Paspoort waardoor u hiermee dezelfde rechten heeft als u met uw Digitaal Paspoort.

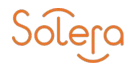

#### **STAPPENPLAN B:**

Om uw nieuwe Digitaal Paspoort op basis van een nieuw e-mailadres voor zowel Solera Diensten zoals Qapter of Roydata, maar ook voor een aantal extranetten van verzekeraars te kunnen gebruiken, is het nodig dat u een eHerkenning niveau 3 heeft en uw Digitaal Paspoort daaraan koppelt.

Stap 1: Als u een eHerkenning niveau 3 heeft van Digidentity, ga dan naar stap 3. (Reconi of KPN werkt momenteel nog niet, maar dit hopen we op korte termijn wel werkend te krijgen)

Stap 2: Als u nog geen eHerkenning niveau 3 heeft, of als u een eHerkenning niveau 3 van Quo Vadis, Z login of We-ID heeft, dient u het product eHerkenning niveau 3 toe te voegen aan uw Digidentity Account

(het account waarmee u uw Digitaal Paspoort heeft aangemaakt) https://my.digidentity.eu/products/31

Uw bedrijfsbeheerder moet dit goedkeuren en u machtigen voor Solera diensten.

Stap 3: Log met uw eHerkenning in ieder geval éénmalig in op het Solera portaal om een account aan te maken;

#### https://portal.solera.nl

kies voor "Account niet koppelen aan het bestaande Digitale Paspoort". Vraag uw Solera Portaalbeheerder om u rechten te geven op uw account en om uw nieuwe Digitaal Paspoort hieraan te koppelen. Geeft u hiervoor het e-mailadres dat op het Digitaal Paspoort staat en uw telefoonnummer door aan de Solera Portaalbeheerder.

Als u al deze stappen doorloopt en uw rechten zijn toegekend dan kunt u met zowel uw eHerkenning als uw Digitaal Paspoort inloggen op onze applicaties.

| Log met uw<br>eHerkenning<br>in ieder geval<br>éénmalig in<br>op het Solera<br>portaal om | Soleja                                                                                                    |                                                                             |
|-------------------------------------------------------------------------------------------|----------------------------------------------------------------------------------------------------|-----------------------------------------------------------------------------|
|                                                                                           | Koppelen eHerkenning                                                                                                    |                                                                             |
| een account aan                                                                           | enerkenning                                                                                                    |                                                                             |
| te maken; https://<br>portal.solera.nl                                                    | <b>Met eHerkenning</b><br>Log hier in met uw eHerkennings middel om dit eenmalig te koppelen aan uw Digitaal<br>Paspoort.<br>Nadat u dit gedaan heeft, kunt u voortaan direct inloggen met eHerkenning. | EHerkenning                                                                 |
|                                                                                           | Inloggen en Koppelen                                                                                                    | <u>Meer over eHerkenning</u><br><u>Nog geen eHerkenning? Vraag deze aan</u> |
|                                                                                           |                                                                                                    |                                                                             |

|                                                                                                    | <section-header><section-header><section-header><section-header><section-header><section-header><section-header><section-header><text><text><text></text></text></text></section-header></section-header></section-header></section-header></section-header></section-header></section-header></section-header>                                                                                                    |
|----------------------------------------------------------------------------------------------------|----------------------------------------------------------------------------------------------------|
| <i>Bij eerste keer inloggen</i><br>Vervolgens dient<br>u akkoord te gaan<br>met de Attribuut<br>verstrekking aan<br>Solera naar "Om<br>binnen de Solera<br>diensten te weten<br>wie u bent vragen<br>we u om enkele<br>gegevens,<br>achternaam en<br>emailadres zijn<br>verplicht." | * DIGLEMENTIAL Series DIGLEMENTIAL Activity used allows twee registrative to be series in the varies was not be defined a strational. Revealed a varies of generative twee registrative to be series in the varies was not de decire use registrative de hieronder sites was not decire derived attribute. Induces and the varies of generative traditional to the varies was not decire derived attribute. Induces and varies of generative traditional to the varies was not decire derived attribute. Induces and varies of generative traditional to the varies of generative traditional to the varies of generative |
| <i>Bij eerste keer inloggen</i><br>Ook nu krijgt u de melding dat u gemachtigd bent, klik op verder. Na deze stap worden de eenmalige acties uitgevoerd.                                                                                                    | * DIGIDENTITY<br>Gemachtigd<br>U kunt voor Solera Nederland B.V. (30173899) de dienst dienst voor registratie bij Solera gebruiken.<br>Verder Annuleren                                                                                                    |

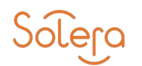

| Kies een of<br>meerderde<br>organisaties<br>waarvoor u wilt<br>inloggen bij<br>Solera.<br>Zorg ervoor dat<br>alle organisaties                                        | Solera                                                                      |
|----------------------------------------------------------------------------------------------------|-----------------------------------------------------------------------------|
|                                                                                                    | Ophalen Gegevens                                                            |
| blauw zijn<br>gearceerd                                                                                                    | Ophalen Gegevens                                                            |
| /geselecteerd<br>voor u op<br>doorgaan klikt.                                                                                                    | Selecteer organisatie<br>Selecteer de organisatie waarvoor je wilt inloggen |
|                                                                                                    | Selecteer organisatie   Doorgaan                                            |
| Als u al deze<br>stappen doorloopt<br>en uw rechten<br>zijn toegekend<br>dan kunt u met<br>zowel uw<br>eHerkenning als<br>uw Digitaal<br>Paspoort<br>inloggen op onze | Solera Portaal                                                              |
| applicaties.                                                                                                    |                                                                             |

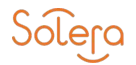

## **INLOGGEN MET UW DIGITAAL PASPOORT**

Om in te loggen bij Solera met uw Digitaal Paspoort gaat u naar <u>https://portal.solera.nl</u>.

| Kies voor Digitaal<br>Paspoort en<br>vervolgens links<br>onderin voor<br>inloggen.                                                                           | Solega                                                                                                    |
|----------------------------------------------------------------------------------------------------|----------------------------------------------------------------------------------------------------|
|                                                                                                    | Inloggen bij Solera                                                                                                    |
|                                                                                                    | Digitaal Paspoort eHerkenning                                                                                                    |
|                                                                                                    | Inloggen met Digitaal Paspoort<br>Log hier in met uw Digitaal Paspoort.                                                                                                    |
|                                                                                                    | Inloggen                                                                                                    |
| Kies het Digitaal<br>Paspoort                                                                                                    | Inloggen bij Solera                                                                                                    |
| waarmee u wilt<br>inloggen op het                                                                                                    | Digitaal Paspoort eHerkenning                                                                                                    |
| Solera Portaal.                                                                                                    | Inloggen met Digitaal Paspoort<br>Log hier in met uw Digitaal Paspoor Windows-bewiiging X                                                                                                    |
|                                                                                                    | Een certificaat selecteren Inloggen Site rddh-accidelectal beeft uw referenties nodia:                                                                                                    |
|                                                                                                    | T. Testgebruiker<br>Verlang: TIP Services ABZ Nederland CA - G2                                                                                                    |
|                                                                                                    | Geldig vanaf: 17-8-2020 t/m 18-8-2021<br>Certificaateigenschappen weergeven                                                                                                    |
|                                                                                                    | Meer keuzes                                                                                                    |
|                                                                                                    | OK Annuleren                                                                                                    |
| la d'an an an h-st                                                                                                    |                                                                                                    |
| Indien u op het<br>portaal geen                                                                                                    | Solera Portaal Solera Suite Vestiging 8                                                                                                    |
| toegang tot<br>producten heeft<br>verschijnt een<br>melding, ga naar<br>uw Solera<br>Selfservice<br>Portaal beheerder<br>om rechten te<br>krijgen of verbind |                                                                                                    |
|                                                                                                    | Welkom op het Solera Portaal. Helaas heb je nog geen toegang tot producten op dit<br>portaal. Neem contact op met je beheerder om deze toegang te krijgen of ga naar de<br>applicatie die je wilt gebruiken en waartoe je rechten hebt. |
|                                                                                                    |                                                                                                    |
|                                                                                                    |                                                                                                    |
|                                                                                                    |                                                                                                    |
| met de applicatie<br>waar u wel                                                                                                    |                                                                                                    |
| rechten op heeft.                                                                                                    |                                                                                                    |